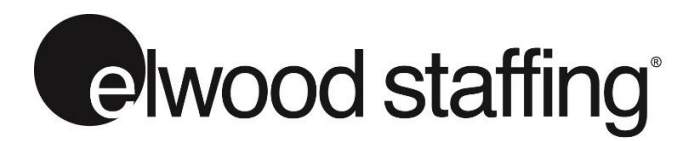

# **ONLINE TIMESHEET ASSOCIATE USER GUIDE**

belov

Assignment

**Online Timesheet - Login** 

Please sign in to access your account.

Email/Username: Password

l ogin

Sign in to your account

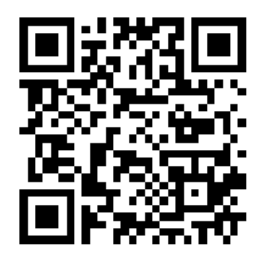

| Elwood account login pag | e |
|--------------------------|---|
| ots.elwoodstaffing.com   |   |

| STEP 1. LOGIN                                                 |  |
|---------------------------------------------------------------|--|
| Enter your Elwood <b>user ID</b> and <b>password</b> to login |  |

# STEP 2. SELECT ASSIGNMENT / WEEK ENDING

- select the assignment
- select the correct pay period week • ending date.
- Click <Start!>

# **STEP 3. ENTRIES**

Fill out the following information for TIME entry.

• Day • Start Time • End Time

Click <Add Entry> to save. Click <Reset> to clear.

### Once entries are saved:

(click the pen icon) to edit an entry (click the cross icon) to delete an entry

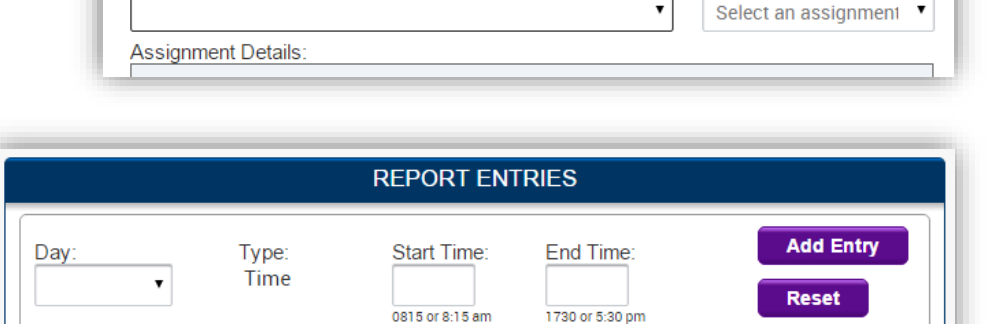

Thank you for using our Online Timesheet. Please sign in to your existing account or create a new account

Create a new account

Week Ending:

•

| MONDAY - 01/25/2016 |             |             |     |        |  |  |  |
|---------------------|-------------|-------------|-----|--------|--|--|--|
| Туре                | Time        | Explanation | Act | ions   |  |  |  |
| Time                | 0800 - 1700 |             | 1   | $\sim$ |  |  |  |
| Totals              | 9.00        |             |     |        |  |  |  |

# **STEP 4. SAVING / SUBMITTING TIMESHEET**

Once you have finished adding entries click <Save Report>, at the bottom of the page, to save the entries to your timesheet.

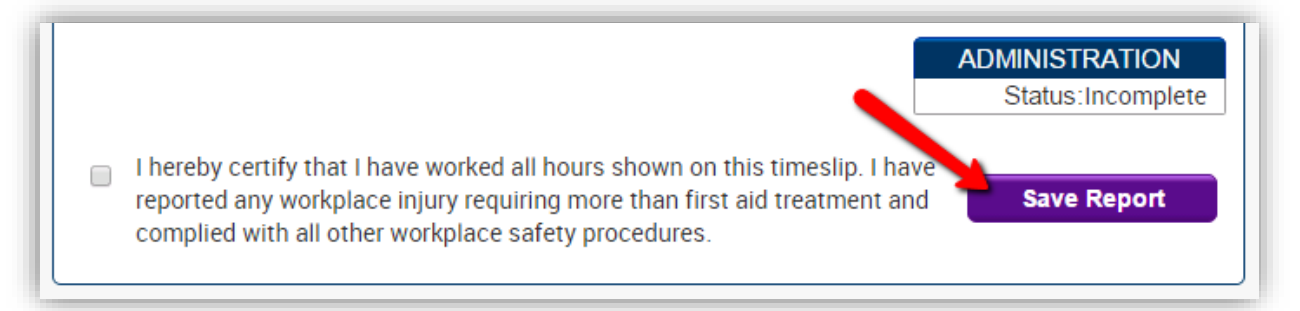

Status types of EXISTING TIMESHEETS are: Incomplete, Submitted, Rejected & Accepted as show in the ADMINSITATION box above the 'Save Report" button.

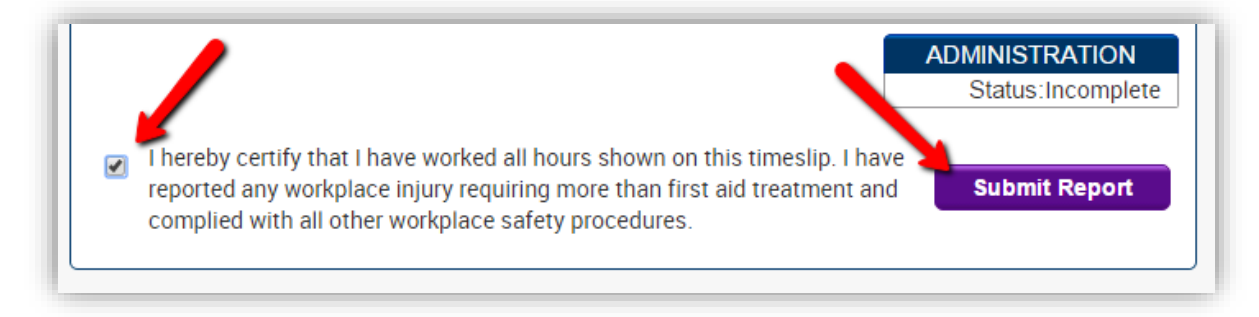

At the end of the assignment week, you must approve your timesheet by placing a check mark in the box stating: "I hereby certify that the work hours and expenses submitted on this report are accurate. I have reported any workplace injury requiring more than first aid treatment and complied with all other workplace safety procedures"

Clicking **<Submit Report>** sends an email notification to your supervisor to review and approve your timesheet.

# TIMESHEETS REJECTED BY MANAGER

In the event there is a dispute about the timesheet submitted by the associate; the Approving Manager will flag rejected with notes as to why. This action sends you an email notification. You may edit and re-submit your timecard for approval again.

|                                                          | Monday - 12/12/                                                             | 2011                                                |                                   | Total Tim      | •          |
|----------------------------------------------------------|-----------------------------------------------------------------------------|-----------------------------------------------------|-----------------------------------|----------------|------------|
| Туре                                                     | Time                                                                        | Explanation                                         | Actions                           | Regular Time:  | 40.00      |
| Time                                                     | 0800 - 1200                                                                 | Explanation                                         |                                   | Over Time:     | 40.00      |
| Time                                                     | 1300 - 1700                                                                 |                                                     |                                   | Double Time.   | 0.00       |
| Totals                                                   | 8.00                                                                        |                                                     |                                   | Double Time:   | 0.00       |
| Totals                                                   | 0.00                                                                        |                                                     |                                   | Administrat    | ion        |
|                                                          | Tuesday - 12/13/2                                                           | 2011                                                |                                   | Status: In     | complete   |
| Туре                                                     | Time                                                                        | Explanation                                         | Actions                           |                | icompic ic |
| Time                                                     | 0800 - 1200                                                                 |                                                     | 2 X                               |                |            |
| Time                                                     | 1300 - 1700                                                                 |                                                     | / X                               |                |            |
| Totals                                                   | 8.00                                                                        |                                                     |                                   |                |            |
|                                                          |                                                                             |                                                     |                                   |                |            |
|                                                          | Wednesday - 12/14                                                           | /2011                                               |                                   |                |            |
| Туре                                                     | Time                                                                        | Explanation                                         | Actions                           |                |            |
| Time                                                     | 0800 - 1200                                                                 |                                                     | 2 X                               |                |            |
| Time                                                     | 1300 - 1700                                                                 |                                                     | / X                               |                |            |
| Totals                                                   | 8.00                                                                        |                                                     |                                   |                |            |
|                                                          | Thum day 42/45/                                                             | 2014                                                |                                   |                |            |
| Туре                                                     | Time                                                                        | Z011<br>Explanation                                 | Actions                           |                |            |
| Time                                                     | 0800 - 1200                                                                 | Explanation                                         |                                   |                |            |
| Time                                                     | 1200 1700                                                                   |                                                     |                                   |                |            |
| Tatala                                                   | 1300 - 1700                                                                 |                                                     |                                   |                |            |
| TOLdis                                                   | 0.00                                                                        |                                                     |                                   |                |            |
|                                                          | Friday - 12/16/2                                                            | 011                                                 |                                   |                |            |
| Туре                                                     | Time                                                                        | Explanation                                         | Actions                           |                |            |
| Time                                                     | 0800 - 1200                                                                 |                                                     | 2 X                               |                |            |
| Time                                                     | 1300 - 1700                                                                 |                                                     | 2 X                               |                |            |
| Totals                                                   | 8.00                                                                        |                                                     |                                   |                |            |
| ✓I hereby certify<br>workplace injury<br>workplace safet | that I have worked all hour<br>y requiring more than first<br>y procedures. | rs shown on this timeslip<br>aid treatment and comp | . I have repor<br>lied with all o | ted any Submit | Report     |

Please contact your local branch office should you experience technical difficulties with this service